## Corbeille

# Pour restaurer un élément de la corbeille dans le projet, vous devez suivre les étapes suivantes :

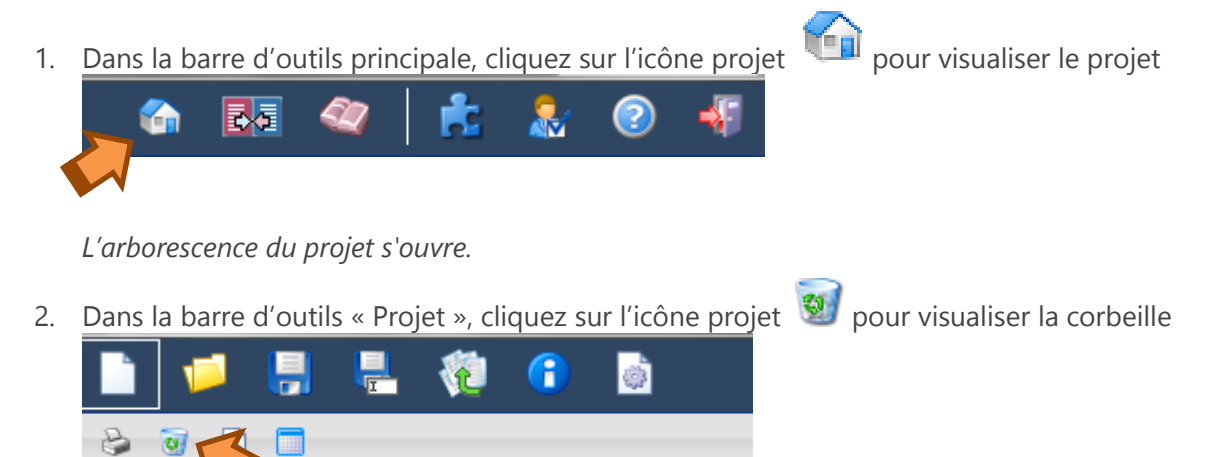

L'écran de corbeille s'ouvre

Les outils de recherche sont identiques que dans le projet mais n'affiche que les éléments supprimés précédemment.

- 3. Cochez un ou plusieurs éléments dans le tableau
- 4. Dans la barre d'outils du projet, cliquez sur l'icône pour restaurer les éléments cochés.

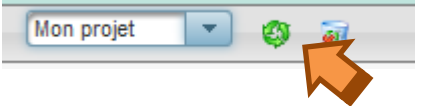

La pop-up de confirmation de restauration s'ouvre.

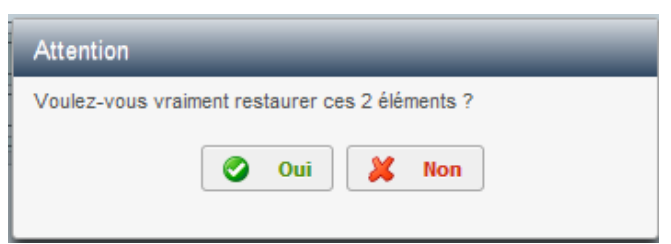

5. Cliquez sur « Oui » pour restaurer les éléments.

Les éléments sont de nouveau dans le projet.

**Attention :** la restauration d'éléments n'agit pas que sur les éléments cochés mais également sur les parents qui se trouveraient également dans la corbeille et qui seraient nécessaires pour assurer la cohérence de l'arborescence du projet

#### Informations complémentaires :

La fonction de restauration est également disponible en clic-droit. La restauration d'éléments agit non seulement sur l'élément sur lequel vous avez fait clic-droit mais sur tous les autres éléments déjà cochés.

## Vider la corbeille

### Pour vider la corbeille du projet, vous devez suivre les étapes suivantes :

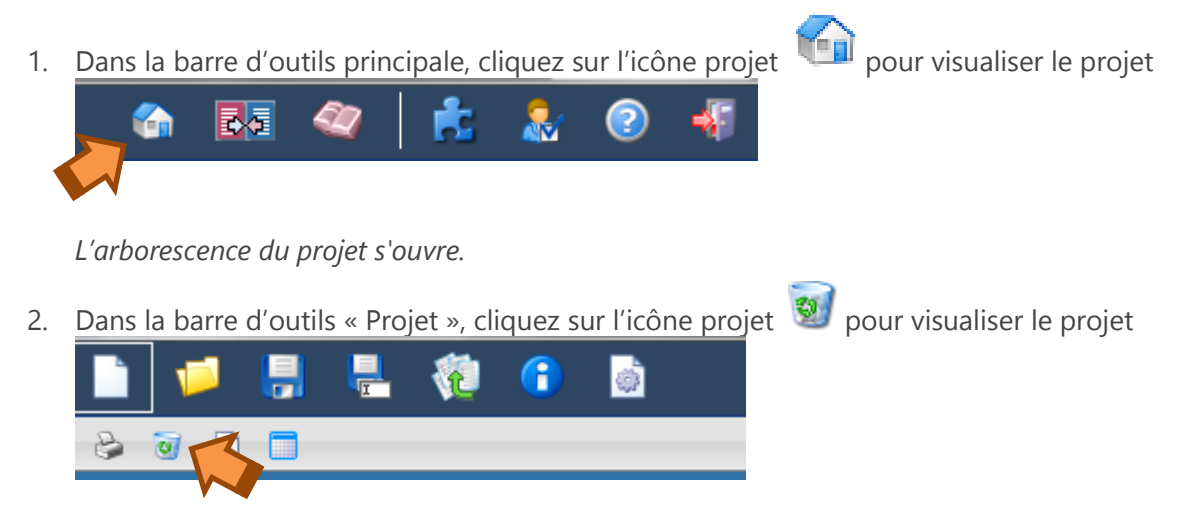

L'écran de corbeille s'ouvre

3. Dans la barre d'outils du projet, cliquez sur l'icône pour vider la corbeille.

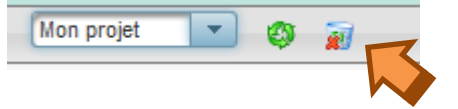

La pop-up de confirmation de la suppression définitive de la corbeille s'ouvre.

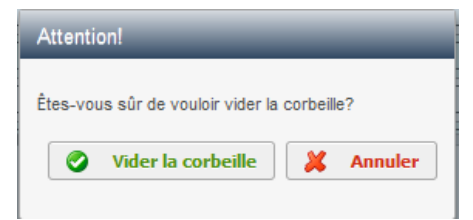

4. Cliquez sur « Vider la corbeille » pour vider la corbeille.

*Attention :* la suppression de la corbeille supprime définitivement **tous** les éléments présents dans la corbeille.

*Attention :* si vous tentez de transférer depuis la source des éléments qui se trouvent dans la corbeille, un message vous avertit de la présence de certains éléments sélectionnés dans la corbeille du projet et vous affiche la liste.

Exemple :

Options pour les éléments de la corbeille

Des éléments correspondants aux éléments que vous souhaitez transférer se trouvent dans la corbeille du projet :

| Index    | Titre                                         | Lot              |  |
|----------|-----------------------------------------------|------------------|--|
| 33.32.1a | Descentes pluviales en zinc                   | 00 - Non Affecté |  |
| 33.33.1a | Souches pluviales en fonte traitée            | 00 - Non Affecté |  |
| 33.33.1c | Accessoires et fixations                      | 00 - Non Affecté |  |
| 33.43.1  | Avaloirs de toitures et tubulures métalliques | 00 - Non Affecté |  |
| 33.43.1a | Avaloirs de toitures et tubulures métalliques | 00 - Non Affecté |  |
| 33.44.1  | Crépines et crapaudines                       | 00 - Non Affecté |  |

D'où souhaitez-vous transférer les éléments vers votre projet?

De la source (les éléments correspondants seront définitivement supprimés de la corbeille)

De la corbeille (les éléments seront transférés complètement : titres+descriptifs+postes)

Vous devez alors choisir de transférer dans le projet ces éléments avec le contenu de la source ou de restaurer ces éléments avec le contenu existant dans la corbeille.

Transférer

👗 Annuler